## Patienten-CD öffnen

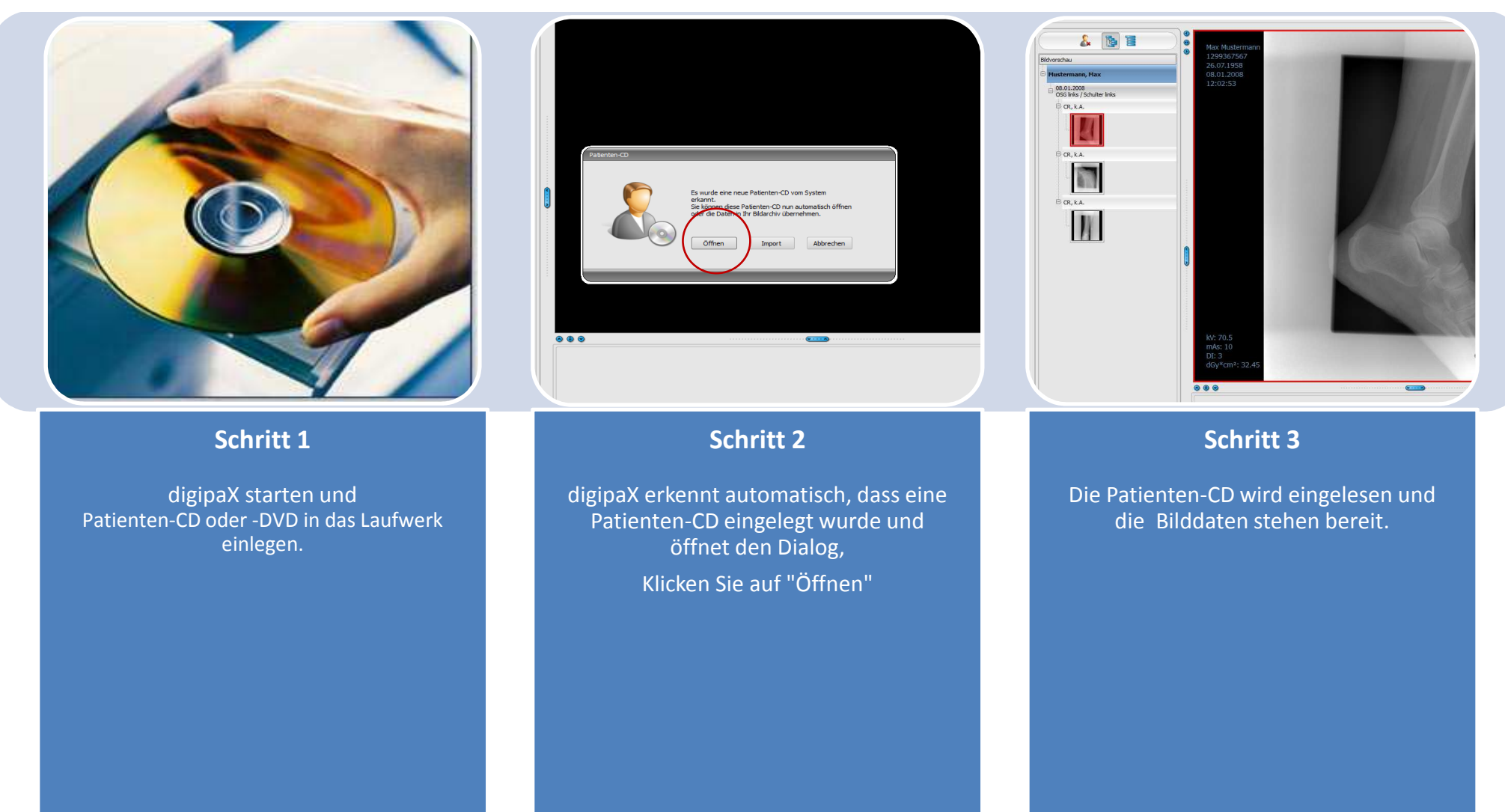